# Çal##anCD ortam#ndan kurulum

Mageia Resmi Belgeleri

# Smageia

Bu el kitab#ndaki ekran görüntüleri ve metinler CC BY-SA3.0 ile lisanslanm##t#r http://creativecommons.org/licenses/by-sa/3.0/.

Bu el kitab#, <u>NeoDoc</u> [http://www.neodoc.biz] taraf#ndan geli#tirilen <u>Ca-lenco CMS</u> [http://www.calenco.com] yard#m#yla haz#rlanm##t#r.

Gönüllüler taraf#ndan bo# zamanlar#nda yaz#lm##t#r. Bu el kitab#n#n geli#tirilmesine yard#mc# olmak istiyorsan#z lütfen <u>Belgelendirme Ekibi</u> [https://wiki.mageia.org/en/Documentation\_team] ile irtibat kurun.

## Çal##anCD ortam#ndan kurulum

# #çindekiler

| Çal##anCD ortam#ndan kurulum                      | . 1 |
|---------------------------------------------------|-----|
| 1. ISO'lar# seçin ve kullan#n                     | . 1 |
| 1.1. Giri#                                        | . 1 |
| 1.2. Ortam                                        | . 1 |
| 1.3. Ortamlar# indirme ve kontrol etme            | . 2 |
| 1.4. ISO yakma veya atma                          | . 4 |
| 2. Mageia' y# Çal##anCD Sistemi olarak ba#latmak  | . 7 |
| 2.1. Kurulum ortam#n# ba#latmak                   | . 7 |
| 2.2. BIOS/CSM/Legacy kipinde                      | . 8 |
| 2.3. UEFI kipinde                                 | . 9 |
| 3. Lütfen kullanaca##n#z dili seçiniz             | . 9 |
| 4. Lisans ve Sürüm Notlar#                        | . 9 |
| 4.1. Lisans Sözle#mesi                            | 10  |
| 4.2. Sürüm Notlar#                                | 10  |
| 5. Zaman Dilimini Yap#land#rma                    | 10  |
| 6. Saat ayarlar#                                  | 10  |
| 7. Klavye Seçimi                                  | 10  |
| 8. Mageia' y# Cal##anCD Sistemi olarak denemek    | 10  |
| 8.1. Çal##anCD kipi                               | 10  |
| 9. Bölümlendirme                                  | 11  |
| 10. Ba#lama noktas#n# secin                       | 12  |
| 11. Biçimlendirilecek sabit diski onaylay#n       | 13  |
| 12. DiskDrake ile ki#isel disk bölümlendirme      | 13  |
| 13. Biçimlendirme                                 | 14  |
| 14. Kullan#lmayan maddeyi sakla veya sil          | 14  |
| 15. Önyükleyici ana seçenekleri                   | 15  |
| 15.1. Önyükleyici arayüzü                         | 15  |
| 15.2. Bir Mageia önyükleyicisi kullanmak          | 16  |
| 15.3. Mevcut bir önyükleyiciyi kullanmak          | 16  |
| 15.4. Zincirleme yükleme kullan#l#yor             | 16  |
| 15.5. Secenekler                                  | 16  |
| 16. Önyükleme Menü Girdisi Ekleme veya De#i#tirme | 17  |
| 17. Yeniden Ba#lat                                | 17  |
| 18. Kullan#c# ve Süper Kullan#c# Yönetimi         | 17  |
| 18.1. Yönetici (kök) Parolas#n# Ayarlay#n:        | 17  |
| 18.2. Bir kullan#c# girin                         | 18  |
| 19. Giri# Ekran#                                  | 18  |
| 20. Mageia' y# Kald#rma                           | 18  |
| 20.1. Nas#1                                       | 18  |
|                                                   |     |

# Çal##anCD ortam#ndan kurulum

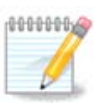

Bu el kitab#ndaki kurulum arac# ekranlar#n#n tümünü hiç kimse görmeyecektir. Görece#iniz ekranlar donan#m#n#za ve kurulum s#ras#ndaki seçimlerinize ba#l#d#r.

# 1. ISO'lar# seçin ve kullan#n

## 1.1. Giri#

Mageia, ISO kal#p dosyalar# yoluyla da##t#lmaktad#r. Bu sayfa ihtiyaçlar#n#z do#rultusunda hangi kal#p dosyas#n# seçece#inize yard#mc# olacakt#r.

#ki tür kurulum ortam# mevcuttur:

- Klasik Kurulum Arac#: Kurulum ortam# ba#lat#ld#ktan sonra ne kuraca##n#z# ve hedef sisteminizi nas#l yap#land#raca##n#z# seçmenizi sa#layan bir süreç ba#lar. Bu sayede ki#iselle#tirilmi# bir kurulum için özellikle hangi Masaüstü Ortam#n# kuraca##n#z hususunda en fazla esnekli#i sa#lar.
- Çal##anCD Kurulum Ortam#: Muhtemel bir kurulum sonras#nda nas#l bir sistem olaca##n# görmek için gerçek bir Mageia sistemini bilgisayar#n#za kurmaya gerek kalmadan ba#latabilirsiniz. Kurulum süreci daha basittir ancak daha az seçene#iz mevcuttur.

Ayr#nt#lar ilerleyen bölümlerde verilmi#tir.

## 1.2. Ortam

#### 1.2.1. Aç#klama

Burada sözü edilen ortam, Mageia'y# kurmaya ve/veya yükseltmeye olanak sa#layan bir ISO imaj dosyas#d#r ve herhangi bir fiziksel deste#e ba#l# olarak kopyalanan ISO dosyas#d#r.

Ortamlar# burada [http://www.mageia.org/en/downloads/] bulabilirsiniz.

#### 1.2.2. Klasik kurulum ortam#

#### 1.2.2.1. Ortak özellikler

- Bu ISO'lar drakx denilen geleneksel yükleyiciyi kullan#rlar.
- Önceki sürümden yükseltme veya temiz bir kurulum yapabilirler.
- 32 veya 64 bit mimari için farkl# ortamlar.
- Kar##lama ekran#nda Donan#m Alg#lama, Sistem kurtarma ve Haf#za Testi araçlar# mevcuttur.
- Her bir DVD birçok masaüstü ortam# ve dil içermektedir.
- Size, kurulum s#ras#nda özgür olmayan yaz#l#m eklemek için seçenek sunulacak.

#### 1.2.3. Canl# Ortam

#### 1.2.3.1. Ortak özellikler

• Sabit disk üzerine kurulum yapmadan kullan#labilir, istenirse sabit disk üzerine Mageia kurulur.

- Her bir ISO yaln#z bir masaüstü ortam# içerir (Plasma, Gnome veya Xfce).
- 32 veya 64 bit mimari için farkl# ortamlar.
- Canl# ISO'lar yaln#z temiz bir kurulum yapmak için kullan#labilir, bir önceki sürümden yükseltme yapmak için kullan#lamazlar.
- Özgür olmayan yaz#l#m içerirler.

#### 1.2.3.2. Canl# DVD Plasma

- Yaln#z Plasma masaüstü ortam#.
- Tüm diller mevcuttur.
- Sadece 64 bit mimari.

#### 1.2.3.3. Canl# DVD GNOME

- Yaln#z GNOME masaüstü ortam#.
- Tüm diller mevcuttur.
- Sadece 64 bit mimari

#### 1.2.3.4. Canl# DVD Xfce

- Yaln#z Xfce masaüstü ortam#.
- Tüm diller mevcuttur.
- 32 veya 64 bit mimari.

### 1.2.4. Boot-only CD ortam#

#### 1.2.4.1. Ortak özellikler

- Her biri, tam kurulumun devam etmesi için gereken paketler, drakx-installer-stage2 ve drakx yükleyici ba#latmak için ihtiyac# olandan daha fazlas#n# içermeyen küçük bir imajd#r.
- Bu ortamlar çok hafiftir (100 MB'dan az) ve USB bellekten önyükleme yap#lamad###nda, bir DVD sürücüsü yoksa veya bir DVD indirmek için bant aral###n#z çok dü#ükse uygundur.
- 32 veya 64 bit mimari için farkl# ortamlar.
- Yaln#z #ngilizce.

#### 1.2.4.2. netinstall.iso

• Özgür olmayan yaz#l#m kullanmamay# tercih edenler için yaln#zca özgür yaz#l#m içerir.

#### 1.2.4.3. netinstall-nonfree.iso

• #htiyac# olanlar için özgür olmayan yaz#l#m (sürücüler, kodekler vs gibi) içerir.

## 1.3. Ortamlar# indirme ve kontrol etme

#### 1.3.1. #ndirme

ISO dosyan#z# seçer seçmez dosyay# http veya BitTorrent kullanarak indirebilirsiniz. Her iki durumda da kullan#lan yans# ve bant geni#li#i azsa bunu de#i#tirme imkan# gibi baz# bilgiler içeren bir pencere aç#l#r. E#er http seçildiyse #öyle bir #ey görebilirsiniz

| Ö mageja      | Hakkında                                                                                                  | İndirmeler                                                                                                    | Destek                                                                                                    | Wiki                                                                                                    | Belgeler                                                                                    | Topluluk                                                                  | Katılın                                                                 | Bağış                                       | Siz                                   | İletişim                                                   |                                                    | Τΰ | rkçe | ~ |
|---------------|----------------------------------------------------------------------------------------------------|----------------------------------------------------------------------------------------------------|----------------------------------------------------------------------------------------------------|----------------------------------------------------------------------------------------------------|---------------------------------------------------------------------------------------------|---------------------------------------------------------------------------|-------------------------------------------------------------------------|---------------------------------------------|---------------------------------------|------------------------------------------------------------|----------------------------------------------------|----|------|---|
| Mageia 4.1 64 | bit DVD i                                                                                                 | ndirin                                                                                                    |                                                                                                    |                                                                                                    |                                                                                             |                                                                           |                                                                         |                                             |                                       |                                                            |                                                    |    |      |   |
|               | Mageia 4.<br>tidayn.<br>Bu ftp.linu<br>Indirme iş<br>c.1e99<br>\$ sh5<br>3a257<br>Imzalar e<br>IP adresin | 1 64bit DVD indiir<br>x.org.tr indirme y:<br>leminiz tamamlan<br>sum Mageia - 4.<br>6000ee 03356e8<br>jum Mageia - 4<br>774811ab725<br>şleşmiyorsa bu ISt<br>niz: 78.173.138.21 | neniz bir kaç<br>ansısı Ankara<br>ır tamamlarım<br>27dc fd02b0<br>.1 x86 64-<br>27dc fd02b0<br>27dc fd02b0<br>27dc fd02b0<br>20 kalıbını kull<br>. Bölgeniz: TF | saniye için<br>, Türkiye (T<br>az imazala<br>VD.iso<br>6007<br>DVD.iso<br>60068bd2<br>anmayın. B<br>R, EU. | <b>le başlayacak</b><br>R) üzerinde ye<br>ını eşleşip eşle<br><b>aa65</b><br>ir kez daha de | tır (indirme boy<br>r almaktadır. B<br>sşmediğini deni<br>netleyin ve yen | utu yaklaşık<br>u yansı size<br>atleyin:<br>iden indirin.<br>Mageia'nın | olarak 3.5 G<br>hizmet verer<br>būtūn dūnya | SB). İndirmi<br>niyorsa, di           | e işlemi başlama<br>ğer yansıları kull<br>n ve üretimi tüm | xdıysa, buraya<br>anın.<br>kişi, kuruluşlar, bizim |    |      |   |
|               |                                                                                                    |                                                                                                    |                                                                                                    |                                                                                                    |                                                                                             |                                                                           | yansılarımı<br>fazlası say<br>Yardımcı ol                               | z ayrıca barı<br>esinde müm<br>mak istiyor  | ındırma, do<br>kün kılınm<br>musunuz? | ınanım, para bağ<br>aktadır.<br>Bize katılın!              | ışlayanlar ve daha                                 | _  |      |   |
|               | <b>Takip</b>                                                                                              | et: @maqeia or                                                                                                    | <b>q</b> (3,082 takij                                                                                                    | oçi .                                                                                                    |                                                                                             | 8+1 1.668                                                                 | 3                                                                       |                                             |                                       |                                                            |                                                    |    |      |   |

md5sum ve sha1sum araçlar# ISO kal#b#n#n bütünlü#ünü denetlemeye yarayan araçlard#r. Sadece bunlardan birini kullan#n. Yine bunlardan birini <u>ba#ka zaman kullanmak üzere</u> kay#tl# tutun. Sonras#nda #una benzer bir pencere görüntülenir:

| ی 😉                  | Mageia-4.1-x86_64-DVD.iso açılıyor 💿 📀 🙁             |
|----------------------|------------------------------------------------------|
| Şunu açmay           | ı seçtiniz:                                          |
| 🕞 Mageia             | a-4.1-x86_64-DVD.iso                                 |
| türü: rav<br>nereder | v CD image (3,5 GB)<br>1: ftp://ftp.linux.org.tr     |
| Firefox bu           | dosya ile ne yapsın?                                 |
| 🔵 Birlik             | te <u>aç</u> K3b (varsayılan) 🗸 🗸                    |
| 💽 Sabi               | t <u>d</u> iske kaydet                               |
| <u>B</u> u ti        | ür dosyalar indirilirken hep bu işlemi gerçekleştir. |
|                      | 🥝 Vazgeç 🛛 ✔ Tamam                                   |

Sabit diske kaydet seçene#ini i#aretleyin.

## 1.3.2. #ndirilen ortam#n bütünlü#ünü kontrol etme

Her sa#lama toplam#, indirilecek dosyadan bir algoritma taraf#ndan hesaplanan onalt#l#k say#lardan olu#ur. Bu algoritmalara indirdi#iniz dosyadan bu say#y# yeniden hesaplamas#n# istedi#inizde ya ayn# rakam# bularak indirdi#iniz dosyan#n do#ru oldu#unu anlars#n#z ya da indirilen dosyan#n bozuk olmas# nedeniyle farkl# bir rakam bulacak ve hata verecektir. Bir hata, ya dosyay# yeniden indirmeniz gerekti#i veya BitTor-rent kullanarak onarman#z gerekti#i anlam#na gelmektedir.

Konsolu aç#n -root olman#za gerek yok- ve a#a##daki komutlardan birini kullan#n:

md5sum kullanmak için: [sam@localhost]\$md5sum imaj/dosyas#n#n/bulundu#u/yol/dosyaad#.iso.

shalsum kullanmak için: [sam@localhost]\$ shalsum imaj/dosyas#n#n/bulundu#u/yol/dosyaad#.iso.

ve Mageia'n#n verdi#i numara ile bilgisayar#n#zda elde etti#iniz bu numaray# (Bir süre beklemek durumunda olabilirsiniz) kar##la#t#r#n. Örne#in:

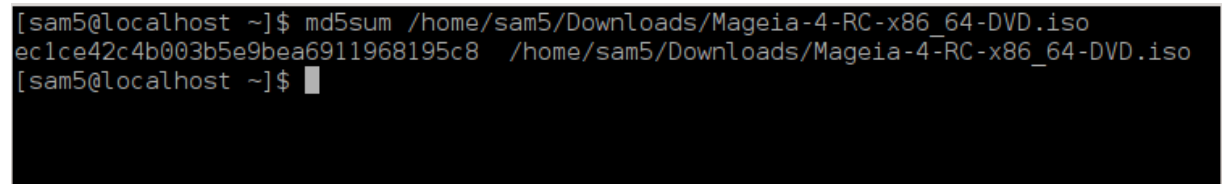

## 1.4. ISO yakma veya atma

Kontrol edilen ISO art#k bir CD, DVD üzerine yak#labilir veya USB bellek üzerine aktar#labilir. Bu i#lemler basit bir kopya de#ildir amaç çal##t#r#labilir bir ortam yapmakt#r.

#### 1.4.1. Bir CD/DVD üzerine ISO yakma

Diledi#iniz herhangi bir yakma arac#n# kullan#n fakat yakma ayg#t#n#n bir **imaj yakmak** için do#ru ayarland###ndan emin olun. Dosya veya veri olarak yakmak do#ru bir i#lem de#ildir. Daha fazla bilgi için <u>bura-</u> <u>daki Mageia wiki sayfas#na</u> [https://wiki.mageia.org/en/Yakma] bak#n#z.

#### 1.4.2. Bir USB bellek üzerine ISO atmak

Tüm Mageia ISO'lar# hibrittir, bunun anlam# #udur ki onlar# USB belle#e at#p sistemi önyükleme ve kurulum için kullanabilirsiniz.

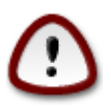

Bir flash ayg#t üzerine bir imaj atma ayg#t üzerindeki var olan herhangi bir dosya sistemini tahrip eder. Üzerindeki veriler silinir ve bölüm kapasitesi imaj boyutuna indirgenir.

Özgün kapasiteyi geri kazanmak için USB belle#i yeniden bölümlendirmeli ve yeniden biçimlendirmelisiniz.

#### 1.4.2.1. Mageia üzerinde bir grafiksel araç kullanarak

<u>IsoDumper</u> [https://wiki.mageia.org/en/IsoDumper\_Writing\_ISO\_images\_on\_USB\_sticks] gibi grafiksel bir araç kullanabilirsiniz.

1.4.2.2. Windows üzerinde bir grafiksel araç kullanarak

Deneyebilecekleriniz:

- Rufus [http://rufus.akeo.ie/?locale=en\_US] "ISO imaj#" seçene#ini kullanarak;
- Win32 Disk Imager [http://sourceforge.net/projects/win32diskimager]

1.4.2.3. Bir GNU/Linux sistem üzerinde komut sat#r#n# kullanarak

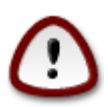

Bunu elle gerçekle#tirmeniz \*tehlikeli\* olabilir. Ayg#t kimli#ini yanl## girerseniz bir disk bölümünün üzerin yazman#z ihtimali vard#r.

Ayr#ca konsolda dd arac#n# da kullanabilirsiniz:

- 1. Konsolu aç#n
- 2. **su** komutu ile root olun (sonundaki "-" i#areti unutmay#n)

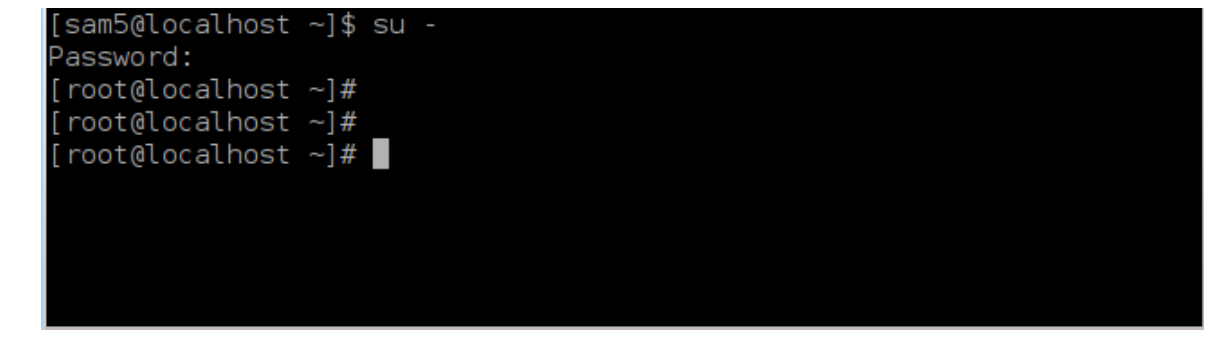

- 3. USB belle#i tak#n (ba#lamay#n, bu ayn# zamanda herhangi bir uygulama veya belle#e eri#ecek,onu okuyacak dosya yöneticisinin aç#lmamas# anlam#na da gelmektedir)
- 4. fdisk -1 komutunu girin

```
[root@localhost ~]# fdisk -l
Disk /dev/sda: 298.1 GiB, 320072933376 bytes, 625142448 sectors
Units: sectors of 1 * 512 = 512 bytes
Sector size (logical/physical): 512 bytes / 4096 bytes
I/O size (minimum/optimal): 4096 bytes / 4096 bytes
Disklabel type: dos
Disk identifier: 0x000db4bf
Partition 3 does not start on physical sector boundary.
Device
          Boot
                    Start
                                End
                                       Blocks
                                               Id System
/dev/sdal
                     2048
                           21256191
                                     10627072
                                               83 Linux
/dev/sda2
                21256192
                          63528959
                                     21136384
                                               83 Linux
/dev/sda3
                63530964 625137344 280803190+ 5 Extended
                                     10671104 83 Linux
/dev/sda5
                63531008 84873215
/dev/sda6
                84875264 127016959
                                     21070848 83 Linux
/dev/sda7
               127019008 135985151
                                      4483072 82 Linux swap / Solaris
               135987200 198598655
                                     31305728 83 Linux
/dev/sda8
               198600704 471588863 136494080 83 Linux
/dev/sda9
               471590912 496777994
                                    12593541+ 83 Linux
/dev/sda10
/dev/sdall
               496781312 504955079
                                      4086884 82 Linux swap / Solaris
               504958976 625137344 60089184+ 83 Linux
/dev/sda12
Disk /dev/sdb: 7.5 GiB, 8011087872 bytes, 15646656 sectors
Units: sectors of 1 * 512 = 512 bytes
Sector size (logical/physical): 512 bytes / 512 bytes
I/O size (minimum/optimal): 512 bytes / 512 bytes
Disklabel type: dos
Disk identifier: 0x15005631
Device
          Boot Start
                           End Blocks Id System
                       7598079 3799039+ 17 Hidden HPFS/NTFS
/dev/sdb1 *
[root@localhost ~]#
```

Ek olarak, ayg#t ad#n# dmesg kotumu ile elde edebilirsiniz: en sonda, *sd* ve #u durumda *sdd* ile ba#layan ayg#t ad#n# görürsünüz:

```
[72594.604531] usb 1-1: new high-speed USB device number 27 using
xhci_hcd
[72594.770528] usb 1-1: New USB device found, idVendor=8564,
idProduct=1000
[72594.770533] usb 1-1: New USB device strings: Mfr=1, Product=2,
SerialNumber=3
[72594.770536] usb 1-1: Product: Mass Storage Device
[72594.770537] usb 1-1: Manufacturer: JetFlash
[72594.770539] usb 1-1: SerialNumber: 18MJTWLMPUCC3SSB
[72594.770713] usb 1-1: ep 0x81 - rounding interval to 128 microframes,
ep desc says 255 microframes
[72594.770719] usb 1-1: ep 0x2 - rounding interval to 128 microframes,
ep desc says 255 microframes
[72594.771122] usb-storage 1-1:1.0: USB Mass Storage device detected
[72594.772447] scsi host8: usb-storage 1-1:1.0
```

[72595.963238] scsi 8:0:0:0: Direct-Access JetFlash Transcend 2GB 1100 PQ: 0 ANSI: 4 [72595.963626] sd 8:0:0:0: [sdd] 4194304 512-byte logical blocks: (2.14 GB/2.00 GiB) [72595.964104] sd 8:0:0:0: [sdd] Write Protect is off [72595.964108] sd 8:0:0:0: [sdd] Mode Sense: 43 00 00 00 [72595.965025] sd 8:0:0:0: [sdd] No Caching mode page found [72595.965031] sd 8:0:0:0: [sdd] Assuming drive cache: write through [72595.967251] sdd: sdd1 [72595.969446] sd 8:0:0:0: [sdd] Attached SCSI removable disk

- 5. USB belle#inizin (boyutundan) ayg#t ad#n# bulun. Örne#in yukar#daki ekran görüntüsündeki 8 GB USB belle#in ayg#t ad# /dev/sdb olarak görünüyor.
- 6. #u komutu girin: #dd if=/iso/dosyas#n#n/yolu of=/dev/sdX bs=1M

X= ayg#t#n#z#n ad#d#r. örn: /dev/sdc

Örne#in: # dd if=/home/kullan#c#Ad#/Downloads/Mageia-6-x86\_64-DVD.iso of=/dev/sdb bs=1M

- 7. #u komutu girin: # sync
- 8. USB belle#inizi ç#kart#p i#lemi tamamlay#n

# 2. Mageia' y# Çal##anCD Sistemi olarak ba#latmak

## 2.1. Kurulum ortam#n# ba#latmak

#### 2.1.1. Bir diskten

Kal#p dosyas#n# yazd#rd###n#z kurulum ortam#ndan (CD-ROM, DVD-ROM...) do#rudan ba#latabilirsiniz. Genellikle, bilgisayar yeniden ba#lat#ld#ktan sonra önyükleyicinin kurulumu kendili#inden ba#latmas# için ortam# CD/DVD sürücünüze takman#z yeterlidir. Bu #ekilde kurulum ba#lam#yorsa BIOS ayarlar#n#z# yeniden yapman#z veya bilgisayar#n hangi bile#enden ba#lat#laca##n# seçmek için önerilen bir tu#a basman#z gerekebilir.

Hangi donan#ma sahip oldu#unuz ve donan#m#n yap#land#rmas#na ba#l# olarak ya a#a##daki tek veya di#er iki ekranla kar##la##rs#n#z.

#### 2.1.2. Bir USB ayg#ttan

ISO kal#b#n# yazd#rd###n#z USB ayg#t#ndan önyükleme yapabilirsiniz. BIOS ayarlar#n#za göre bilgisayar belki do#rudan USB ayg#t#ndan ba#lat#l#r. Bu #ekilde olmuyorsa BIOS ayarlar#n#z# yeniden yapman#z veya bilgisayar#n hangi bile#enden ba#lat#laca##n# seçmek için önerilen bir tu#a basman#z gerekebilir.

## 2.2. BIOS/CSM/Legacy kipinde

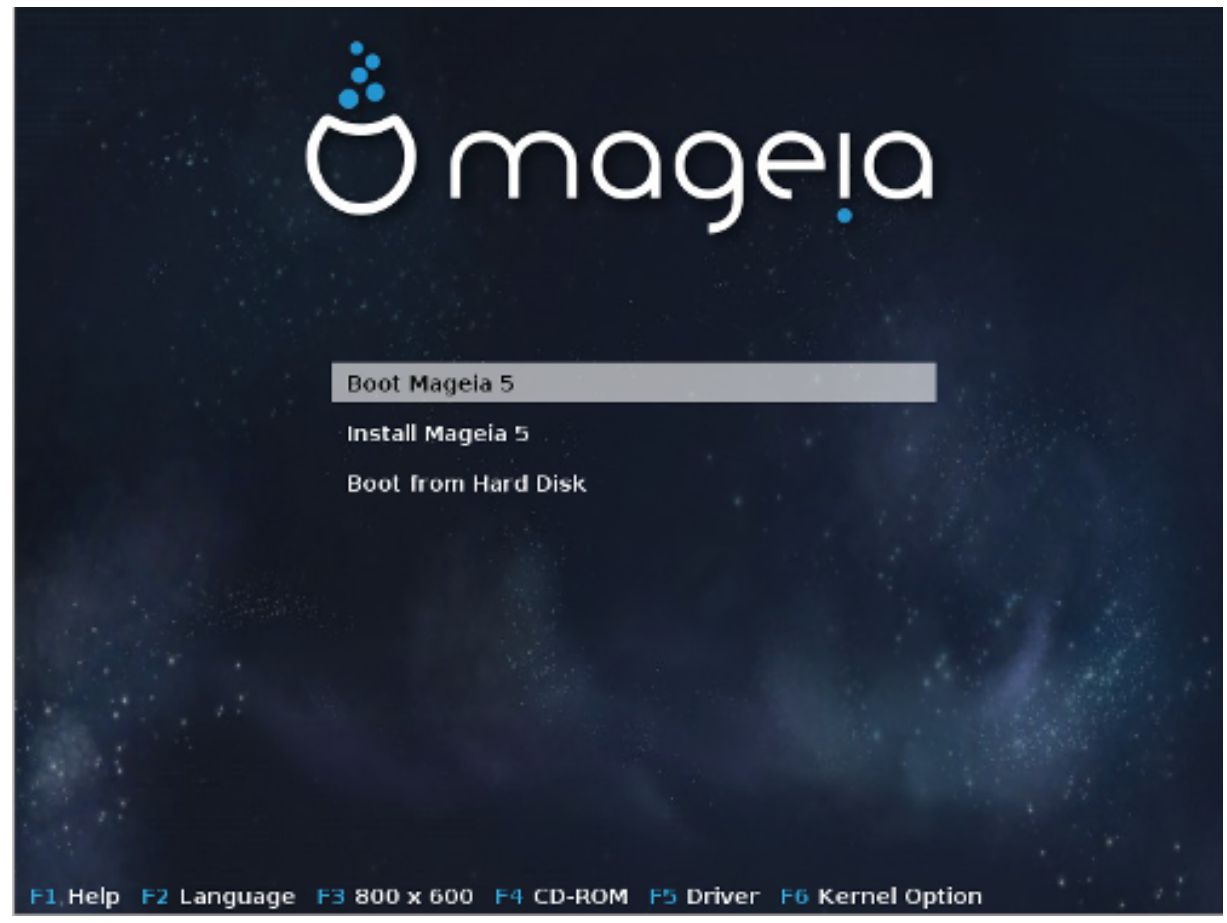

BIOS kipinde önyükleme yap#l#rken ilk ekran

Orta menüde, üç eylem aras#nda seçim yapabilirsiniz:

- Mageia'y# Ba#lat: Mageia 5, sabit diske herhangi bir #ey yazmadan ba#lanan kurulum ortam#ndan (CD/ DVD veya USB bellek) ba#lat#l#r. Ancak, çok yava# çal##an bir sistem ile kar##la#may# bekleyin. Önyükleme tamamland###nda, bir sabit diske kurulum yapmaya ba#layabilirsiniz.
- Mageia'y# Kur: Bu seçenek Mageia'y# do#rudan sabit diske kuracakt#r.
- Sabit Diskten Ba#lat: Bu seçenek herhangi bir kurulum ortam# (CD/DVD veya USB bellek) tak#l# olmad###nda, her zamaki gibi, sabit diskten önyüklemeye izin verir. (Mageia 5 ile çal##mamaktad#r).

Alt menüde Önyükleme Seçenekleri bulunmaktad#r:

- F1 -Yard#m. "splash", "apm", "acpi" ve "Ide" seçenekleini aç#klar
- F2 Dil. Ekranlarda görüntülenecek dili seçin.
- F3 Ekran çözünürlü#ü. Metin, 640x400, 800x600,1024x728 seçeneklerinden birini seçin
- F4 CD-Rom. CD-Rom veya Di#eri. Normalde, kurulum tak#l# olan kurulum ortam#ndan gerçekle#tirilir. Burada, FTP vela NFS sunucular# gibi ba#ka kaynaklar# seçebilirsiniz. Kurulum bir SLP sunucusundan yap#lacaksa, bu seçene#i kullanarak sunucudaki eri#ilebilir kurulum kaynaklar#ndan birini seçin.
- F5 Sürücü. Evet veya Hay#r. Sistem, bir sürücü güncellemesi içeren tercihe ba#l# bir diskin varl###n# alg#layabilir ve bunun kurulum s#ras#nda tak#lmas#n# gerektirebilir.
- F6 Çekirdek seçenekleri. Bu #ekilde donan#m#n#za ve kulland###n#z sürücülere ba#l# olarak çe#itli seçenekleri belirtebilirsiniz.

## 2.3. UEFI kipinde

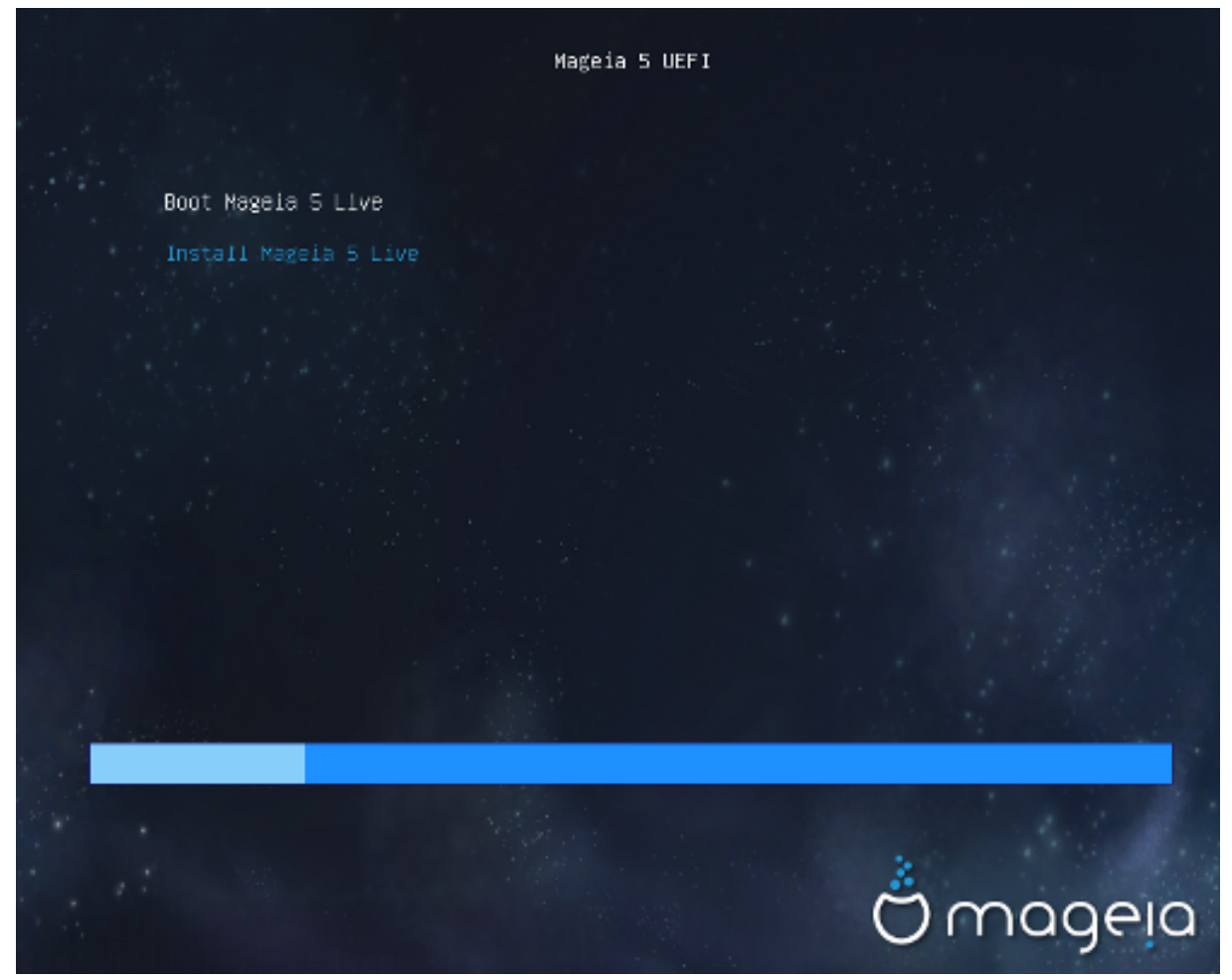

UEFI sistem diskten ba#lat#l#rken ilk ekran

Sadece; Mageia' y# Çal##anCD kipinde (ilk seçenek) çal##t#rma veya kuruluma ba#lama (ikinci seçenek) seçeneklerini kullanabilirsiniz.

Bir USB bellekten ba#latt#ysan#z, önceki sat#rlar#n tekrar# olan ancak "USB" ön eki bulunan iki ek sat#r daha görürsünüz. Bu ek sat#rlar aras#ndan seçim yapmal#s#n#z.

Her durumda, ilk ad#mlar# yani dil seçimi, saat dilimi ve klavye seçimi ayn#d#r. Sonras#nda ise i#lem <u>Ça-</u> <u>l##anCD kipinde ek ad#mlar</u> ile farkl#la##r.

# 3. Lütfen kullanaca##n#z dili seçiniz

Bulundu#unuz k#tadaki listeyi geni#leterek tercih etti#iniz dili seçin. Mageia kurulum s#ras#nda ve kurulumu tamamlanm## sistemde bu seçimi kullanacakt#r.

- Mageia, öntan#ml# olarak UTF-8 (Unicode) deste#ini kullan#r.
- Sisteminizin dilini kurulumdan sonra Mageia Denetim Merkezi -> Sistem -> Sisteminizin yerelle#tirmesini yönetin bölümünden de de#i#tirebilirsiniz.

## 4. Lisans ve Sürüm Notlar#

## 4.1. Lisans Sözle#mesi

Mageia kurulumuna ba#lamadan önce lütfen lisans ko#ullar#n# dikkatle okuyun.

Bu ko#ullar Mageia da##t#m#n#n tamam#na uygulan#r ve devam edilmeden önce mutlaka kabul edilmelidir.

Kabul etmek için basitçe Onayla kutucu#unu seçin ve #leri dü#mesine t#klay#n.

Bu ko#ullar# reddetmeye karar verdiyseniz, inceledi#iniz için te#ekkür ederiz. Ç#k dü#mesine t#klamak bilgisayar#n#z# yeniden ba#latacakt#r.

## 4.2. Sürüm Notlar#

Mageian#n bu yay#m# ile ilgili önemli bilgiler verilmi#tir. Sürüm Notlar# dü#mesine t#klayarak bu bilgilere eri#ebilirsiniz.

## 5. Zaman Dilimini Yap#land#rma

Zaman diliminizi ülkenizi veya ayn# zaman diliminde olup da size yak#n bulunan bir #ehri seçerek belirleyin.

Sonraki ekranda donan#m saatinizi yerel zamana veya UTC olarak da bilinen GMT zaman#na göre ayarlay#n.

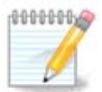

Bilgisayar#n#zda birden fazla i#letim sistemi bulunuyorsa, tümünün yerel zamana veya tümünün UTC/GMT zaman#na ayarl# oldu#undan emin olun.

# 6. Saat ayarlar#

Bu ad#mda, bilgisayar saatinizin yerel zaman veya UTC zaman#na göre ayarlanmas#n# seçmelisiniz.

Geli#mi# sekmesinde saat ayarlar# ile ilgili daha fazla seçenek bulabilirsiniz.

# 7. Klavye Seçimi

Mageia üzerinde kullanmak istedi#iniz klavye düzenini ayarlaman#z istenir. Öntan#ml# olan, önceden seçmi# oldu#unuz dilinize ve saat diliminize göre seçilmi#tir.

# 8. Mageia' y# Çal##anCD Sistemi olarak denemek

## 8.1. Çal##anCD kipi

"Mageia Sistemini Ba#lat" seçerseniz bu ekran ile kar##la##rs#n#z. Aksi takdirde, "<u>Bölümlendirme</u> ad#m#"na geçmi# olursunuz.

#### 8.1.1. Donan#m# Denetlemek

Çal##anCD kipinin hedeflerinden biri de donan#m#n#z#n Mageia taraf#ndan do#ru #ekilde yönetilip yönetilmedi#ini denetlemektir. Tüm ayg#tlar#n bir sürücüsünün bulunup bulunmad###n# Mageia Denetim Merkezi'ndeki Donan#m bölümünde denetleyebilirsiniz. En önemli ayg#tlar# #u #ekilde denetleyebilirsiniz:

- a# arabirimi: net\_applet ile yap#land#r#n
- ekran kart#: bir önceki ekran# gördüyseniz zaten her #ey düzgündür.
- internet kameras#:
- ses: bir ç#nlama sesi zaten çal#nm##t#r
- yaz#c#: yaz#c#n#z# yap#land#r#n ve bir s#nama sayfas# yazd#r#n
- taray#c#: bir belge tarat#n ...

Her #ey tamamsa, kuruluma geçebilirsiniz. Aksi takdirde, ç#k## dü#mesi ile kurulum ortam#ndan ayr#labilirsiniz.

Burada yapt###n#z yap#land#rma ayarla# kurulum için saklanacakt#r.

#### 8.1.2. Kurulumu ba#latmak

Mageia Çal##anCD veya Çal##anDVD ile sabit diske veya kat# hal diskine kurulumu ba#latmak için basitçe "Sabit Diske Kur" simgesine t#klay#n. Bu ekrana ula#acak ve sonra do#rudan kurulum için "<u>Bölümlendirme</u>" a#amas#na geçeceksiniz.

## 9. Bölümlendirme

Bu ekranda sabit disklerinizin içeri#ini görebilir ve DrakX bölümlendirme sihirbaz#n#n Mageia'n#n nereye kurulaca##na dair buldu#u çözümlere ula#abilirsiniz.

A#a##daki listeden kullan#labilen seçenekler, belirli sabit disklerinizin bölümlendirme düzeni ve içeri#ine ba#l# olarak de#i#ecektir.

• Mevcut Disk Bölümü Kullan#ls#n

Bu seçenek eri#ilebilir durumdaysa Linux uyumlu önceden mevcut olan disk bölümleri bulunmu#tur ve yükleme için kullan#labilir.

• Bo# Alan Kullan#ls#n

Sabit diskinizde kullan#lmayan bo# alan varsa, yeni Mageia kurulumunuz için bu seçenek o alan# kullanacakt#r.

• Windows Bölümündeki Bo# Alan Kullan#ls#n

Mevcut bir Windows bölümünde kullan#lmayan alan varsa, kurulum arac# bunu kullanmay# önerebilir.

Bu, yeni Mageia kurulumunuz için bo# alan açmakta faydal# olabilir; ancak riskli bir i#lem oldu#undan önemli tüm dosyalar#n#z# yedeklemelisiniz!

Bu i#lemin Windows bölümünün boyutunu azaltaca##n# unutmay#n. Disk bölümü "temiz" olmal#d#r; yani son kullan#m#nda Windows düzgün #ekilde kapat#lm## olmal#d#r. Bölümdeki tüm dosyalar#n kullan#lacak alan#n d###na ta##nd###na dair garanti sunmazsa da ayr#ca mutlaka disk birle#tirme yap#lmal#d#r. Ki#isel dosyalar#n#z# yedeklemeniz önerilir.

Bu seçenekle kurulum arac#, altlar#nda tahmini boyutlar# ile Windows disk bölümlerini aç#k mavi renkte ve gelecekteki Mageia disk bölümünü koyu mavi renkte görüntüler. Her iki disk bölümü aras#ndaki çizgiyi t#klay#p de#i#tirerek disk bölümü boyutlar#n# ayarlayabilirsiniz. A#a##daki ekran görüntüsüne bak#n.

• Tüm Diski Sil ve Kullan

Bu seçenek tüm sabit diski Mageia için kullanacakt#r.

Önemli! Bu i#lem seçilen sabit diskteki BÜTÜN veriyi silecektir. Dikkatli olun!

Sabit diskin bir k#sm#n# ba#ka bir #ey için kullanmak niyetindeyseniz veya disk üzerinde kaybetmeye henüz haz#r olmad###n#z verileriniz varsa bu seçene#i kullanmay#n.

• Özel

Bu seçenek, sistemi sabit disklerinize kurarken size tam denetim sa#lar..

#### Disk bölümleri boyutland#rma:

A#a##daki kurallara göre kurulum arac# eri#ilebilir alan# payla##r:

- Eri#ilebilir bo# alan 50 GB alt#ndaysa, / için bir tek disk bölümü olu#turulur ve /home için ayr# bir disk bölümü olu#turulmaz.
- Eri#ilebilir toplam bo# alan 50 GB üzerindeyse, üç disk bölümü olu#turulur
  - Toplam bo# alan#n 6/19 kadar# en fazla 50 GB olacak #ekilde / olarak ayarlan#r
  - 1/19 kadar# en fazla 4 GB olacak #ekilde takas olarak ayarlan#r
  - kalan# (en az 12/19) ise /home olarak ayarlan#r

Böylece 160 GB ve üstü eri#ilebilir bo# alandan, kurulum arac# üç disk bölümünü #u #ekilde olu#turacakt#r: / için 50 GB, takas alan# için 4 GB ve /home için arta kalan alan.

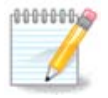

Bir UEFI sistem kullan#yorsan#z ESP (EFI Sistem Bölümü) kendili#inden alg#lanacak veya henüz mevcut de#ilse olu#turulacak ve /boot/EFI üzerine ba#lanacakt#r. "Ki#isel" seçene#i do#ru yap#ld###n#n denetlenmesini sa#layan tek seçenektir.

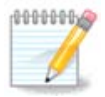

GPT disk ile bir Eski ( ayr#ca CSM veya BIOS olarak da bilinir) sistem kullan#yorsan#z, mevcut de#ilse bir Bios disk bölümü olu#turmal#s#n#z. Bu, ba#lama noktas# olmayan yakla##k 1 M#B boyutunda disk bölümüdür. Olu#turmak için di#er herhangi bir disk bölümü gibi Kurulum arac#yla "Ki#isel disk bölümlendirme" seçene#ini kullan#n. Sadece, dosya sistemi türü olarak BIOS önyükleme disk bölümünü seçin.

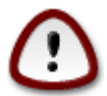

Baz# yeni sabit diskler eski standart olan 512 bayt mant#ksal sektör yerine 4096 bayt mant#ksal sektör kullanmaktad#r. Eri#ilebilir donan#m eksikli#i nedeniyle kurulumda kullan#lan bölümlendirme arac# bu tür bir sabit disk üzerinde denenmemi#tir. Ayr#ca baz# ssd diskler 1 MB üzerinde silme blok boyutu kullanmaktad#r. Böyle bir sabit diskiniz varsa, gparted gibi farkl# bir bölümlendirme arac# kullanarak diskinizi önceden bölümlendirmenizi öneririz. #u ayarlar# kullan#n:

"MIB" "için Hizala"

"Önündeki bo# alan (MiB):" "2"

Ayr#ca tüm bölümlerin çift say#l# megabaytlar ile olu#turuldu#undan emin olun.

# 10. Ba#lama noktas#n# seçin

Burada bilgisayar#n#zda bulunan sabit disk bölümlerini görebilirsiniz. DrakX önerilerini kullanmak istemiyorsan#z ba#lama noktalar#n# de#i#tirebilirsiniz.

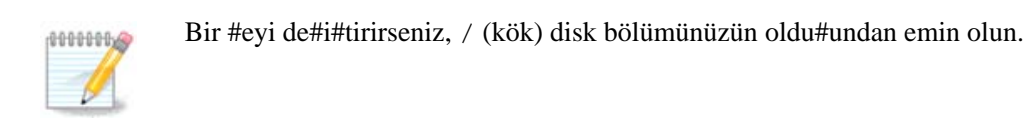

- Her disk bölümü #öyle görüntülenir: "Ayg#t" ("Boyut", "Ba#lama noktas#", "Türü").
- "Ayg#t", #unlar# ifade eder: "sabit disk", ["sabit disk numaras#" (harf)], "disk bölümü numaras#" (mesela, "sda5").
- Bir çok disk bölümünüz varsa, aç#l#r menüden bir çok farkl# ba#lama noktas#n# seçebilirsiniz, mesela /, /home ve /var. Üstelik kendi disk bölümlerinizi de olu#turabilirsiniz. Mesela, filmlerinizi saklad#-##n#z bir disk bölümü için /video veya cauldron kurulumunuzun /home disk bölümü için /cauldron-home.
- Eri#im sa#lamaya gereksinim duymad###n#z disk bölümleri için ba#lama noktas# alan#n# bo# b#rakabilirsiniz.

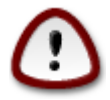

Neyi seçece#inizden emin de#ilseniz Geri dü#mesini seçebilir ve sonra Özel Disk Bölümlendirme seçene#ini i#aretleyebilirsiniz. Sonraki ekranda bir disk bölümüne t#klayarak türünü ve boyutunu görebilirsiniz.

Ba#lama noktalar#n#n do#ru oldu#undan eminseniz #leri dü#mesine t#klayabilir ve DrakX taraf#ndan önerilen disk bölümlerini biçimlendirmeyi veya daha fazlas#n# yapmay# seçebilirsiniz.

# 11. Biçimlendirilecek sabit diski onaylay#n

Seçiminizden emin de#ilseniz Geri dü#mesine t#klay#n.

Eminseniz ve her disk bölümünü, her i#letim sistemini ve sabit diskteki tümü veriyi silmeyi istiyorsan#z #leri' yi t#klay#n.

# 12. DiskDrake ile ki#isel disk bölümlendirme

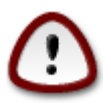

/ disk bölümünüzde #ifreleme kullanmak isterseniz ayr# bir /boot disk bölümünüzün mevcut oldu#undan emin olmal#s#n#z. /boot disk bölümünüz için #ifreleme seçene#i i#aretli OLMA-MALIDIR; yoksa sisteminiz aç#lmayacakt#r.

Disk yerle#im düzenini burada ayarlay#n. Disk bölümleri olu#turabilir veya kald#rabilir, bir disk bölümünün dosya sistemini veya boyutunu de#i#tirebilir ve hatta ba#lamadan önce içinde neler oldu#unu görüntüleyebilirsiniz.

Alg#lanan her sabit disk veya USB bellek gibi di#er depolama ayg#t# için bir sekme bulunur. Üç tane varsa sda, sdb ve sdc gibi.

Seçili depolama ayg#t#ndaki tüm bölümleri silmek için Tümünü Temizle dü#mesine t#klay#n

Di#er eylemler için: öncelikle arzu etti#iniz disk bölümüne t#klay#n. Sonra onu görüntüleyin veya bir dosya sistemi ve ba#lama noktas# seçin, yeniden boyutland#r#n veya silin.

#ste#iniz do#rultusunda her #eyi ayarlayana kadar devan edin.

Haz#r olunca Bitti' yi t#klay#n.

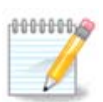

Mageia' y# bir UEFI sisteme kuruyorsan#z bir EFI Sistem Disk Bölümünün (ESP) mevcut oldu#undan ve düzgün biçimde /boot/EFI üzerine ba#land###ndan emin olun (a#a##ya bak#n)

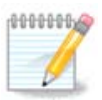

Mageia' y# bin Eski/GPT sisteme kuruyorsan#z do#ru türde bir BIOS disk bölümünün mevcut oldu#unu denetleyin

# 13. Biçimlendirme

Burada hangi disk bölüm(ler)ini biçimlendirmek istedi#inizi seçebilirsiniz. Biçimlendirme için *seçilmemi#* tüm bölümlerdeki veri korunacakt#r.

Genellikle, DrakX taraf#ndan seçilen bölümlerin biçimlendirilmesi gerekir

hatal# bloklar için s#nanmas#n# istedi#iniz bölümleri seçmek için Geli#mi# dü#mesine t#klay#n

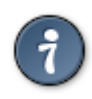

Do#ru seçimi yapt###n#zdan emin de#ilseniz, Geri ve yine Geri dü#mesine t#klayabilir ve sonra Ki#isel dü#mesine t#klayarak ana ekran# geri getirebilirsiniz. Bu ekranda disk bölümlerinizde neyin oldu#unu görüntülemeyi seçebilirsiniz.

Seçimi hakk#nda emin oldu#unuzda devam etmek için #leri dü#mesini t#klay#n.

# 14. Kullan#Imayan maddeyi sakla veya sil

Bu ad#mda, kurulum arac# kullan#lmayan yerelle#tirme paketlerini ve kullan#lmayan donan#m paketlerini arar. Sonra bunlar# silmeyi önerir. Farkl# bir donan#m senaryosu için kurulum yapm#yorsan#z bu öneriyi kabul etmek iyi bir fikir olabilir.

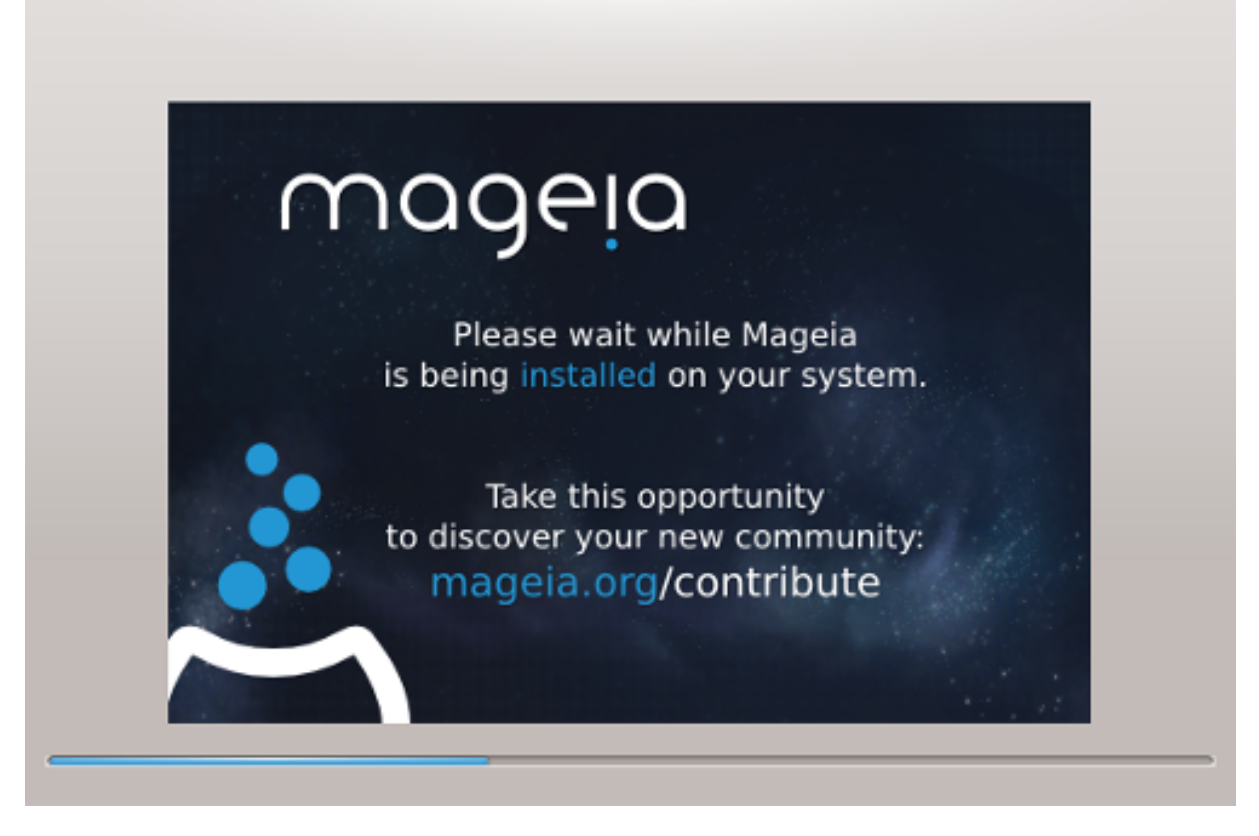

Bir sonraki ad#m, dosyalar#n sabit diske kopyalanmas#d#r. Bu i#lem biraz zaman alabilir. Sonunda, k#sa süreli#ine bo# bir ekran ile kar##la#abilirsiniz fakat bu durum gayet ola#and#r.

# 15. Önyükleyici ana seçenekleri

## 15.1. Önyükleyici arayüzü

Öntan#ml# olarak Mageia sadece #unu kullan#r:

- Eski/MBR veya Eski/GPT sistem için Grub2 (grafiksel menü ile/olmadan)
- Bir UEFI sistem için Grub2-efi

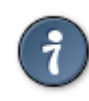

Mageia grafik menüleri güzeldir :)

## 15.1.1. Eski/MBR ve Eski/GPT sistemler üzerinde Grub2

Ne yapt###n#z# gerçekten bilmedi#iniz sürece "Önyükleme Ayg#t#"n# de#i#tirmeyin.

#### 15.1.2. UEFI sistemler üzerinde Grub2-efi

Bir UEFI sistemde kullan#c# arayüzü biraz farkl#d#r çünkü grafiksel menünün bulunmas# veya bulunmamas# aras#nda tercihte bulunamazs#n#z Mageia bilgisayar#n#za kurdu#unuz tek sistemse, kurulum arac# önyükleyiciyi (Grub2-efi) ta##mak üzere bir ESP (EFI Sistem Disk Bölümü) olu#turacakt#r. Bilgisayar#n#zda önceden bir UEFI i#letim sistemi (Mesela Windows 8) kuruluysa Mageia kurulum arac# Windows taraf#ndan olu#turulmu# olan mevcut ESP alan#n# alg#layarak grub2-efi'yi ekleyecektir. Birden fazla ESP' nin bir arada olmas# mümkün ise de sadece bir tane olmas# önerilir; çünkü kaç i#letim sistemi kurulu olursa olsun biri yeterlidir.

Ne yapt###n#z# gerçekten bilmedi#iniz sürece "Önyükleme Ayg#t#"n# de#i#tirmeyin.

## 15.2. Bir Mageia önyükleyicisi kullanmak

Öntan#ml# olarak, sisteminize uygun biçimde Mageia #unlardan birini yeni olarak yazar:

- Ya ilk sabit diskinizdeki MBR (Birincil Önyükleme Kayd#) içine veya BIOS disk bölümüne GRUB2 önyükleyicisi
- ESP içine Grub2-efi önyükleyicisi

Zaten bir i#letim sistemi kuruluysa, Mageia bunlar# yeni Mageia önyükleme menünüze eklemeyi dener. Bu davran### istemiyorsan#z #leri dü#mesine t#klay#p Yabanc# ##letim Sistemini Sorgula kutucu#undaki i#areti kald#r#n.

## 15.3. Mevcut bir önyükleyiciyi kullanmak

Mageia sisteminizi mevcut bir önyükleyiciye eklemek için gerekli tam süreç, bu yard#m#n# hedeflerinin ötesindedir. Ancak yine de bir çok durumda ilgili önyükleme kurulum uygulamas#n# çal##t#rmak onu alg#-layabilir ve kendili#inden ekleyebilir. Sorular#n#z için i#letim sisteminin belgelerine bak#n.

## 15.4. Zincirleme yükleme kullan#l#yor

Önyüklenebilir bir Mageia istemiyor fakat bir ba#ka i#letim sisteminden zincirleme yüklenmesini istiyorsan#z, #leri ve Geli#mi# dü#melerine t#klayarak ESP veya MBR'ye dokunma kutucu#unu i#aretleyin.

Önyükleyicinin eksik oldu#una dair bir uyar# alacaks#n#z. Ancak bunu Tamam dü#mesine t#klayarak atlay#n.

## 15.5. Seçenekler

#### 15.5.1. #lk sayfa

- Öntan#ml# görüntünün yüklemesinden önceki gecikme: Bu metin kutusu öntan#ml# i#letim sistemi ba#lat#lmadan önceki gecikme süresini saniye cinsinden ayarlaman#z# sa#lar.
- Güvenlik: Önyükleyici için bir parola ayarlaman#z# sa#lar. Böylece önyükleme s#ras#nda önyükleme girdisini seçmek veya ayarlar# de#i#tirmek için bir kullan#c# ad# ile parolas# sorulur. Kullan#c# ad# "root" ve parola da burada seçilendir.
- Parola: Bu metin kutusu parolan#z# olu#turaca##n#z k#s#md#r
- Parola (tekrar): Parolan#z# yeniden yaz#n. Böylece Drakx üstte yaz#lan parola ile uyu#up uyu#mad###n# denetler.
- Geli#mi#
  - ACPI özelli#ini etkinle#tir: ACPI (Geli#mi# Yap#land#rma ve Güç Arabirimi) bir güç yönetimi standard#d#r. Kullan#lmayan ayg#tlar# durdurarak, ki bu APM öncesinde kullan#lan yöntemdir, enerji ta-

sarrufu sa#layabilir. Bu seçene#in i#aretini kald#rmak faydal# olabilir; çünkü bilgisayar#n#z ACPI' yi desteklemiyor olabilir veya ACPI uygulamas#n#n baz# sorunlara (mesela rastgele yeniden ba#latmalar veya sistem kilitlenmeleri) yol açt###n# dü#ünüyor olabilirsiniz.

- SMP özelli#ini etkinle#tir: Bu seçenek, çok çekirdekli i#lemcilerde simetrik çoklu i#lemeyi etkinle#tirir veya devre d### b#rak#r.
- APIC özelli#ini etkinle#tir: Bunu etkinle#tirmek i#letim sisteminin Geli#mi# Programlanabilir Kesme Denetleyicisi-APIC-ne eri#imini sa#lar. APIC ayg#tlar# daha karma##k öncelikleme modellerine ve Geli#mi# IRQ (Kesme Talebi) yönetimine izin verir.
- Yerel APIC özelli#ini etkinle#tir: Burada, bir SMP sistemde belli bir i#lemci için tüm d## kesmeleri yöneten yerel APIC özelli#ini ayarlayabilirsiniz.

#### 15.5.2. Sonraki sayfa

- Öntan#ml#: Öntan#ml# olarak ba#lat#lacak i#letim sistemi
- Sonuna ekle: Bu seçenek çekirdek bilgisini geçmenizi veya çekirde#e önyükleme s#ras#nda daha fazla bilgi vermesini söylemenizi sa#lar.
- Yabanc# ##letim Sistemini Sorgula: yukar#ya bak#n#z Bir Mageia önyükleyicisini kullanma
- Geli#mi#
  - Ekran kipi: Bu seçenek, önyükleme menüsünün kullanaca## ekran boyutunu ve renk derinli#ini ayarlar.
     A#a## yönlü üçgene t#klad###n#zda daha fazla boyut ve renk derinli#i seçenekleri önerilir.
  - ESP veya MBR'ye dokunma : yukar#ya bak#n#z Zincirleme yüklemeyi kullanma

# 16. Önyükleme Menü Girdisi Ekleme veya De#i#tirme

Bunu yapmak için /boot/grub2/custom.cfg dosyas#n# elle düzenlemeli veya Mageia veri kaynaklar#nda bulunan grub-customizer yaz#l#m#n# kullanmal#s#n#z.

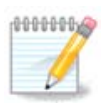

Daha fazla bilgi için wiki sayfam#z# okuyun:

# 17. Yeniden Ba#lat

Önyükleyici kuruldu#unda; bilgisayar#n#z# durdurman#z, çal##an CD' yi ç#karman#z ve bilgisayar#n#z# yeniden ba#latman#z istenir. **Bitti** dü#mesine t#klay#n ve soruldu#u gibi aynen **bu s#rayla** i#lem yap#n!

Yeniden ba#latt###n#zda, indirme ilerleme çubuklar#n# görürsünüz. Bunlar yaz#l#m veri kayna## bilgilerinin indirilmeye ba#lad###n# ( Yaz#l#m yönetimi bölümüne bak#n#z ) gösterir.

# 18. Kullan#c# ve Süper Kullan#c# Yönetimi

## 18.1. Yönetici (kök) Parolas#n# Ayarlay#n:

Tüm Mageia kurulumlar# için Linux' ta *kök parolas#* olarak bilinen bir süper kullan#c# veya yönetici parolas# belirlemeniz önerilir. Üstteki kutucu#a parolay# yazmaya ba#lad###n#zda kutucuktaki kalkan rengi, parolan#z#n gücü oran#nda k#rm#z#dan sar#ya ve ye#ile döner. Ye#il kalkan güçlü bir parola kulland###- n#z# gösterir. #lk parola kutucu#unun alt#ndaki kutucu#a ayn# parolay# yeniden girmelisiniz. Bu sayede ilk parolan#n do#ru yaz#l#p yaz#lmad### denetlenir.

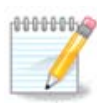

Tüm parolalar büyük-küçük harfe duyarl#d#r. Harflerin (büyük harf ve küçük harf), rakamlar#n ve di#er karakterlerin bir parolada kar###k kullan#lmas# en iyisidir.

## 18.2. Bir kullan#c# girin

Buraya bir kullan#c# ekleyin. Bir kullan#c#, süper kullan#c#dan (kök) daha az yetkiye sahiptir; ancak internette gezinmeye, ofis uygulamalar#n# kullanmaya veya oyunlar# oynamaya ve ortalama bir kullan#c#n#n bilgisayar#nda yapt### di#er her #eyi yapmaya yetkisi olur

- Simge: bu dü#meye t#klarsan#z kullan#c#n#n simgesini de#i#tirebilirsiniz.
- Gerçek Ad: Kullan#c#n#n gerçek ad#n# bu metin kutusuna girin.
- Giri# Ad#: Burada kullan#c#n#n giri# ad#n# belirleyebilir veya drakx' in kullan#c#n#n gerçek ad#n#n bir benzerini kullanmas#na izin verebilirsiniz. *Giri# ad# büyük-küçük harfe duyarl#d#r*.
- #ifre: Bu metin kutusuna kullan#c# parolas# yaz#n. Metin kutusunun sonunda #ifre gücünü gösteren bir kalkan vard#r. (Ayr#ca bkz: <u>Not</u>)
- Parola (yeniden): Kullan#c# parolas#n# bu metin kutusuna yeniden yaz#n ki drakx her bir kullan#c# parolas# metin kutusunda ayn# parolan#n bulundu#unu denetleyebilsin.

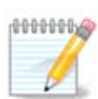

Mageia' y# kurarken ekledi#iniz her kullan#c# için herkes taraf#ndan okunamayan ve yaz#lamayan bir ev dizini olu#turulur (umask=0027).

Di#er tüm kullan#c#lar# kurulum s#ras#nda Yap#land#rma - Özet ad#m#nda ekleyebilirsiniz. Kullan#c# yönetimini seçin.

Eri#im izinleri kurulumdan sonra da de#i#tirilebilir.

# 19. Giri# Ekran#

#### KDM giri# ekran#

Son olarak, giri# ekran#na geleceksiniz.

Kullan#c# ad#n#z# ve parolan#z# girin. Birkaç saniye içinde kendinizi hangi kurulum ortam# kulland###n#za ba#l# olarak KDE veya GNOME masaüstünde bulacaks#n#z. Art#k, Mageia kurulumunuza ba#layabilirsiniz.

Belgelendirmemizin di#er k#s#mlar#na Mageia Wiki sayfas#nda bulabilirsiniz.

# 20. Mageia' y# Kald#rma

## 20.1. Nas#l

Mageia ihtiyaçlar#n#za cevap vermediyse veya düzgün kurulam#yorsa yahut da sadece ondan kurtulmak istiyorsan#z; bu sizin hakk#n#z olup Mageia, kendisinin bilgisayardan kald#r#lmas# olana##n# da size sunar. Böyle bir #ey her i#letim sistemi için geçerli de#ildir.

Verilerinizi yedekledikten sonra sonra Mageia DVD' nizi yeniden ba#latmada kullan#n ve Sistemi Kurtar seçene#i üzerinden Windows önyükleyiciyi geri yükle seçene#ini kullan#n. Bir sonraki yeniden ba#latmada, i#letim sistemi seçmek üzere bir menü sunulmadan sadece Windows aç#lacakt#r.

Windows üzerindeki Mageia disk bölümlerini geri getirmek için Ba#lat -> Denetim Masas# -> Yönetimsel Araçlar -> Bilgisayar Yönetimi -> Depolama -> Disk Yönetimi üzerine t#klayarak disk bölümü yönetimine eri#in. Mageia disk bölümünü Bilinmiyor olarak görerek ve diskteki konumu ile boyutundan tan#rs#n#z. Bu disk bölümlerinden her birinin üzerinde sa# t#klay#n ve Sil seçene#ini seçin. Disk alan# bo#alt#lacakt#r.

Windows XP kullan#yorsan#z, yeni bir disk bölümü olu#turarak (FAT32 veya NTFS biçiminde) biçimlendirebilirsiniz. Disk bölümü harfini daha sonra alacakt#r.

Vista veya 7 kullan#yorsan#z, bir ihtimal daha var. Bo# disk alan#n#n solunda bulunan mevcut disk bölümünü uzatabilirsiniz. Daha ba#ka disk bölümlendirme araçlar#, mesela hem windows hem de linux alt#nda kullan#labilen gparted gibi, mevcuttur. Her zamanki gibi, disk bölümlerini de#i#tirirken çok dikkatli olun ve önemli her #eyi yedekledi#inizden emin olun.